# INSTRUÇÕES PARA AGENDAMENTO DOS AMBIENTES PARA EVENTOS DA BIBLITECA CENTRAL DA UFSC

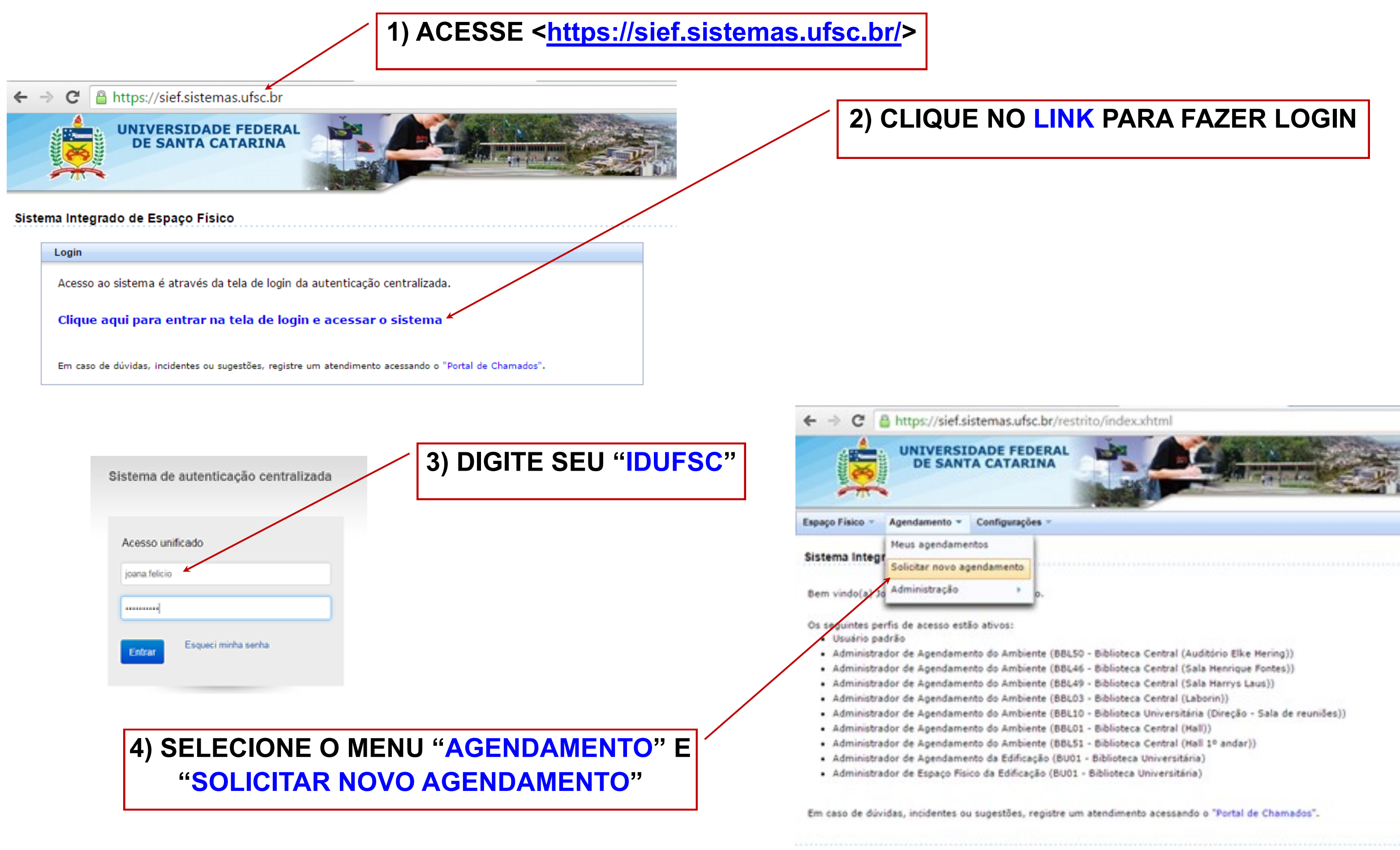

Novo agendamento

Para iniciar o agendamento, é necessário selecionar um ambiente específico. Use o formulário abaixo para buscar um ambiente. Os ambientes que estão com o agendamento web desativado não irão aparecer nos resultados da busca.

| С                                            | ódigo:                       | Município:▼                                                   |                                  |              |             |        |                                |          |                   |             |  |  |  |  |
|----------------------------------------------|------------------------------|---------------------------------------------------------------|----------------------------------|--------------|-------------|--------|--------------------------------|----------|-------------------|-------------|--|--|--|--|
| c                                            | ome:                         | ne: Campus: V                                                 |                                  |              |             |        |                                |          |                   |             |  |  |  |  |
|                                              | apacidade:                   | ide: maior ou igual a 🔻 Centro: ADM - Administração Central 🔻 |                                  |              |             |        |                                |          |                   |             |  |  |  |  |
| 5<br>T                                       | tatus: Ativo ▼ Edificação: ▼ |                                                               |                                  |              |             |        |                                |          |                   |             |  |  |  |  |
| 1                                            | mbiente:                     |                                                               | ¥                                | Pavin        | iento:      |        |                                |          | •                 |             |  |  |  |  |
| á                                            | mbiente:                     |                                                               |                                  |              |             |        |                                |          |                   |             |  |  |  |  |
| Permite<br>alocação de<br>turma Depto/Setor: |                              |                                                               |                                  |              |             |        | <u>,</u>                       |          |                   |             |  |  |  |  |
| (                                            | ensino):                     |                                                               |                                  |              |             |        |                                |          |                   |             |  |  |  |  |
|                                              | Data / hora                  |                                                               |                                  |              |             |        |                                |          |                   |             |  |  |  |  |
|                                              |                              |                                                               |                                  | Pesquisar    |             |        |                                |          |                   |             |  |  |  |  |
| _                                            |                              | 1                                                             |                                  | 1            |             |        | 1                              | Resulta  | do da consulta: ! | 5 registros |  |  |  |  |
|                                              | Cód. ≎                       | Nome 🗘                                                        | Tipo de<br>ambiente ≎            | Capacidade 🗘 | Área (m²) 💠 | Pav. 🗘 | Edificação ≎                   | Centro ≎ | Campus ≎          | Det.        |  |  |  |  |
|                                              | BBL01                        | Biblioteca Central (Hall)                                     | Espaço para exposições / eventos | 200          | 74,24       | т      | BU01-Bibliotec a Universitária | ADM      | TRI               |             |  |  |  |  |
|                                              | BBL46                        | Biblioteca Central (Sala Henrique Fontes)                     | Sala de vídeo / projeção         | 24           |             | 1      | BU01-Bibliotec a Universitária | ADM      | TRI               |             |  |  |  |  |
|                                              | BBL49                        | Biblioteca Central (Sala Harrys Laus)                         | Sala de vídeo / projeção         | 40           |             | 1      | BU01-Bibliotec a Universitária | ADM      | TRI               |             |  |  |  |  |
|                                              | BBL50                        | Biblioteca Central (Auditório Elke Hering)                    | Auditório / Anfiteatro           | 80           |             | 1      | BU01-Bibliotec a Universitária | ADM      | TRI               |             |  |  |  |  |
|                                              | BBL51                        | Biblioteca Central (Hall 1º andar)                            | Espaço para exposições / eventos | 100          |             | 1      | BU01-Bibliotec a Universitária | ADM      | TRI               |             |  |  |  |  |
|                                              | \<br>                        | 5) SEL                                                        | ECIONE                           | 0 ES         | ΡΔΟ         |        | ESE IA                         |          |                   | A           |  |  |  |  |

campo "descrição" deve ser detalhado os objetivos do evento, de acordo com a **POLÍTICA DE** USO DOS ESPAÇOS PARA EVENTOS

| BBL49    | Biblioteca Central (Sala Harrys Laus) | Sala de vídeo / projeção         | 40      | 1     | BU01-Biblioteca Universitária  | ADM       | TRI  |         | /            |                                                        |                                                  |                                                                      |                                              | <b>"ΔVΔΝ</b>                                                | CAR"           |     |
|----------|---------------------------------------|----------------------------------|---------|-------|--------------------------------|-----------|------|---------|--------------|--------------------------------------------------------|--------------------------------------------------|----------------------------------------------------------------------|----------------------------------------------|-------------------------------------------------------------|----------------|-----|
| BBL51    | Biblioteca Central (Hall 1º andar)    | Espaço para exposições / eventos | 100     | 1     | BU01-Bibliotec a Universitária | ADM       | TRI  |         |              |                                                        |                                                  |                                                                      |                                              | ,                                                           | 37.11          |     |
| 1        |                                       |                                  |         |       |                                |           |      |         | Novo ag      | endamento                                              |                                                  |                                                                      |                                              |                                                             |                |     |
| incelai  |                                       |                                  |         |       |                                |           |      | Avançar | - So         | licitante                                              |                                                  |                                                                      |                                              |                                                             |                |     |
|          |                                       |                                  |         |       |                                |           |      |         | * N          | ome: Joana                                             | Carla de Souza Matta Felí                        | cio                                                                  |                                              |                                                             |                |     |
| <b>\</b> | 5) SEI                                | <b>ECIONE</b>                    | O ESPA  |       | ESE IA                         | DO        |      |         | * E<br>Rat   | mail: joanatu                                          | toriagbe@gmail.com                               |                                                                      |                                              |                                                             |                |     |
|          |                                       |                                  |         | γu μ  |                                |           |      |         | Tel          | Fixo:                                                  |                                                  |                                                                      |                                              |                                                             |                |     |
| I        |                                       |                                  |         |       |                                |           |      |         | Tel          | Celular:                                               |                                                  |                                                                      |                                              |                                                             |                |     |
|          |                                       |                                  |         |       |                                |           |      |         | — Da         | dos do agendamento —                                   |                                                  |                                                                      |                                              |                                                             |                |     |
| 7)       |                                       |                                  |         |       |                                |           |      |         | * A          | ssunto: Simula<br>Simula                               | ao de agendamento                                |                                                                      |                                              |                                                             |                |     |
| ()       | RLLNCH/                               |                                  | US DAL  | 03.   | SOLICI                         | AD        | 031  |         | * D          | escrição:                                              |                                                  |                                                                      |                                              | Registro de da                                              | ta / hora      |     |
|          |                                       | FOF                              | RMUI ÁF | SIO   |                                |           |      |         | * Fi         | nalidade do agendame                                   | nto:                                             |                                                                      | //                                           |                                                             | Com unativity  | - 0 |
|          |                                       |                                  |         |       |                                |           |      |         |              | <ul> <li>Aula</li> <li>Concurso</li> </ul>             |                                                  | <ul> <li>Capacitação / Treinamento</li> <li>Congresso</li> </ul>     |                                              | * Repetição:<br>* Data:                                     | 27/11/2015     |     |
|          |                                       |                                  |         |       |                                |           |      |         |              | <ul> <li>Curso</li> <li>Defesa de Conclusão</li> </ul> | de Curso                                         | <ul> <li>Debate</li> <li>Defesa de Dissertação</li> </ul>            |                                              | * Horário:                                                  | 07:30 às 22:00 |     |
|          |                                       |                                  |         |       |                                |           |      |         |              | Defesa de Tese     Mesa-redonda     Delectra           |                                                  | Exposição de Obras     Outros     Drajasta da Elima                  |                                              |                                                             | Ok             |     |
|          |                                       |                                  |         |       |                                |           |      |         |              | O Qualificação<br>O Seminário                          |                                                  | Reunião     Simpósio                                                 |                                              |                                                             |                |     |
|          |                                       |                                  |         |       |                                |           |      |         |              | 🔘 Visita Orientada                                     |                                                  | Workshop                                                             |                                              |                                                             |                |     |
|          |                                       |                                  |         |       |                                |           |      |         | * N          | estimado de pessoas:                                   | 80                                               |                                                                      | . (ar                                        | dicionar)                                                   |                |     |
| 8 B      | 5) CLIQUE I                           | EM "ADIC                         | IONAR   | ' PAF |                                | RN        | AR A | A       |              | Dia(8)                                                 | Horàrio                                          | Repetição<br>Sem repetição                                           | Editar Ex                                    | celuir                                                      |                |     |
|          |                                       | DATA F H                         | ORA DC  | ) FVF | INTO                           |           |      |         |              | 277112610                                              | 07.50 80 22.50                                   | Centrepesção                                                         | <u> </u>                                     | <u> </u>                                                    |                |     |
|          | -                                     |                                  |         |       |                                |           |      |         | Term         | o de uso do ambier<br>será permitido:                  | te:                                              |                                                                      |                                              | _                                                           |                |     |
| <u> </u> |                                       |                                  |         |       |                                |           |      |         | :            | Extrapolar a lotação<br>Utilizar outra área q          | ) dos espaços físicos;<br>ue não a reservada ne  | ste sistema;                                                         |                                              |                                                             |                |     |
|          |                                       |                                  |         |       |                                |           |      |         | •<br>Cab     | Usar o espaço públ<br>erá ao usuário obser             | ico para fins pessoais e<br>var a POLÍTICA DE US | e/ou comerciais.<br>30 DOS ESPACOS PARA EVENTO:                      | OS DA BIBLIOTECA C                           | ENTRAL, disponível em:                                      |                |     |
|          |                                       |                                  |         |       |                                |           |      |         | http:        | //portal.bu.ufsc.br/se                                 | rvicos/espacos-para-ev                           | ventos/.                                                             | internene de instituie                       |                                                             | lade           |     |
| 9)       | SELECION                              |                                  | ONCOR   | DA C  | OM O T                         | <b>ER</b> | MO I | DE      | pelo<br>Deci | mesmo e que este<br>eto-Lei 2.848/40, no               | u ciente e em confor<br>Regimento Geral da U     | midade com as proibições exposta<br>JFSC, na Resolução 17/CUn/97/UFS | as e com as disposiç<br>SC e na Resolução No | ões contidas na Lei 8.112/90,<br>ormativa 04/CC/2010/UFSC". | no             |     |
| -/       |                                       |                                  |         |       |                                |           |      |         |              |                                                        |                                                  |                                                                      |                                              |                                                             |                |     |
|          | 020 DO A                              | WBIENIE                          |         |       |                                | NÇ        | AK.  |         |              | eclaro que li e est                                    | ou de acordo com o                               | exposto no termo de uso do am                                        | nbiente.                                     |                                                             |                |     |
|          |                                       |                                  |         |       |                                |           |      |         |              |                                                        |                                                  |                                                                      |                                              |                                                             |                |     |

Voltar

# **OBS.** Os agendamentos estão sujeitos à moderação pelo administrador dos ambientes. Por isso, no DA BIBLIOTECA CENTRAL DA UFSC.

Novo agendamento

### Verificação

- Local

Solicitante

\* Nome: \* E-mail:

Ramal UFSC:

Tel. Fixo: Tel. Celular:

Confira os dados informados e clique no botão 'Finalizar' para registrar sua solicitação de agendamento.

| Campus:     | TRI - Campus Universitário da Trindade             |
|-------------|----------------------------------------------------|
| Centro:     | ADM - Administração Central                        |
| Edificação: | BU01 - Biblioteca Universitária                    |
| Pavimento:  | 1º Andar                                           |
| Amblente:   | BBL50 - Biblioteca Central (Auditório Elke Hering) |
|             |                                                    |

Joana Carla de Souza Matta Felício

joanatutorlagbe@gmail.com

2465

## **10) CONFIRA TODOS OS DADOS INFORMADOS E CLIQUE EM "FINALIZAR"**

# 11) AGUARDE A CONFIRMAÇÃO DA RESERVA SOLICITADA.

### Dados do acendamiento

| Cinu das la secondaria                                                                         | ania.                                                                                      |           |  |  |  |  |
|------------------------------------------------------------------------------------------------|--------------------------------------------------------------------------------------------|-----------|--|--|--|--|
| Simulação de agendam<br>Descrição:                                                             | mo                                                                                         |           |  |  |  |  |
| Finalidade do agendamento:                                                                     |                                                                                            |           |  |  |  |  |
| O Aula                                                                                         | Capacitação / Treinamento                                                                  |           |  |  |  |  |
| O Concurso                                                                                     | Congresso                                                                                  |           |  |  |  |  |
| Curso                                                                                          | O Debate                                                                                   |           |  |  |  |  |
| O Defesa de Conclusão de Curso                                                                 | O Defesa de Dissertação                                                                    |           |  |  |  |  |
| O Defesa de Tese                                                                               | Exposição de Obras                                                                         |           |  |  |  |  |
| Mesa-redonda                                                                                   | ® Outros                                                                                   |           |  |  |  |  |
| Palestra                                                                                       | Projeção de Filme                                                                          |           |  |  |  |  |
| Qualificação                                                                                   | Reunião                                                                                    |           |  |  |  |  |
| Seminário                                                                                      | Simpósio                                                                                   |           |  |  |  |  |
| Visita Orientada                                                                               | Workshop                                                                                   |           |  |  |  |  |
| Palestra     Qualificação     Seminário     Visita Orientada  Vº estimado de pessoas: 80 Data: | <ul> <li>Projeção de Filme</li> <li>Reunião</li> <li>Simpósio</li> <li>Workshop</li> </ul> |           |  |  |  |  |
| Dia(c)                                                                                         | Horărio                                                                                    | Repetição |  |  |  |  |
|                                                                                                |                                                                                            |           |  |  |  |  |

### Termo de uso do ambiente:

### Não será permitido:

- Extrapolar a lotação dos espacos físicos;
- Utilizar outra área que não a reservada neste sistema;
- Usar o espaço público para fins pessoais e/ou comerciais.

Caberá ao usuário observar a POLÍTICA DE USO DOS ESPAÇOS PARA EVENTOS DA BIBLIOTECA CENTRAL, disponível em: http://portal.bu.ufsc.br/servicos/e os-para-even

"Declaro que este evento é gratuito, sem quaisquer custos aos envolvidos e de interesse da instituição, que assumo a responsabilidade pelo mesmo e que estou ciente e em conformidade com as proibições expostas e com as disposições contidas na Lei 8.112/90, no Decreto-Lei 2.848/40, no Regimento Geral da UFSC, na Resolução 17/CUn/97/UFSC e na Resolução Normativa 04/CC/2010/UFSC".

🖉 Declaro que li e estou de acordo com o exposto no termo de uso do ambiente.

Finalizar